## 获取阿帕云API授权

### 创建API密钥

1. 登录www.apayun.com []进入控制台

2.[]API服务[]-[]API密钥管理】-【创建API密钥】

| € 阿帕云     |   | 🗠 总览  | 📲 产品 | NAPI服务    | ☑ 服务 | 🖌 应用 | ┏ 财务 | 🞴 账户 |    |      |
|-----------|---|-------|------|-----------|------|------|------|------|----|------|
| API服务     |   | API秘钥 | 管理   |           |      |      |      |      |    |      |
| API密钥管理 2 |   | ③创建AP | 密钥   |           |      |      |      |      |    |      |
| API列表     |   | 账号ID  |      | SecretKey |      | 白名   | 单    | 回调地  | 图址 | 备注   |
| 产品定价      |   |       |      |           |      |      |      |      |    |      |
| 短信管理      | × |       |      |           |      |      |      |      |    |      |
| 实名管理      | ~ |       |      |           |      |      |      |      |    | 暂无数据 |
| 羊毛盾管理     | ~ |       |      |           |      |      |      |      |    |      |
| 备案查询管理    | Ý |       |      |           |      |      |      |      |    |      |

3. 填写IP白名单和回调地址

回调地址设置平台站点的域名,如: <u>https://www.niaoyun.com</u>

## 新增API密钥

|              | 持空穴壮口前二刮数的肥友服巾             |    |
|--------------|----------------------------|----|
|              | 具与女衆阿帕云51掌的服务              |    |
|              |                            |    |
|              |                            |    |
| 回调地址:        |                            |    |
|              |                            |    |
|              | 如: https://www.niaoyun.com |    |
|              |                            |    |
| 友汁,          |                            |    |
| <b>田</b> /土・ |                            |    |
|              |                            | 11 |

### 于推送短信签名、模板的审核结果

| 确定 取消 |
|-------|
|-------|

## 4.API密钥创建成功

| 〒阿帕云    | 👱 总览  | ₽₽ 产品 | 📉 API服务   | 💟 服务 | ☑ 应用     | ☑ 财务 | 🞴 账户 |  |
|---------|-------|-------|-----------|------|----------|------|------|--|
| API服务   | API秘钥 | 管理    |           |      |          |      |      |  |
| API密钥管理 | 创建AP  | 密钥    |           |      |          |      |      |  |
| API列表   | 账号ID  | :     | SecretKey |      |          |      | 白名单  |  |
| 产品定价    | 1 0 复 | 制(    | QuZiOih4  |      | jdAKW 复制 |      |      |  |

### 5. 获取SecretId

登录阿帕云控制台后访问: <u>https://console.apayun.com/api/user/api\_secret\_index</u>

# 获取secret\_id的值

The secret is a second second se

# 5. 记录SecretId和SecretKey[]填写至【云引擎管理后台】-【系统】-【全局设置】-【接口】-【云引擎授权设置】

|                  |        | ☆ 首页 / 系统 / 基础设置 / 全局设置 | / 全局设置    |                  |                                          |
|------------------|--------|-------------------------|-----------|------------------|------------------------------------------|
| 系统               |        | 全局设置                    |           |                  |                                          |
| 品 管理员<br>② 基础设置  | ~      | 基本设置                    | 接口        |                  |                                          |
| 全局设置             |        | 授权                      | 云引擎授权设置 ⑦ |                  |                                          |
| 接口日志             |        | 会员                      |           |                  |                                          |
| 定时任务             |        | 工单                      |           | ZKEYS SecretId:  | 2.4 Martin P                             |
| 后台通知             |        | 积分                      |           | ZKEYS SecretKey: |                                          |
| 通知模板             |        | 财务                      |           |                  | 注: 留空则不修改                                |
| 验证码记录            |        | 充值                      | 本站接口开放设置  |                  |                                          |
| 🔒 统计报表           | ~      | 产品                      |           |                  |                                          |
| 🎛 功能设置           | $\sim$ | 邮件                      |           | API接口地址:         |                                          |
| ☆ 版本信息           | ~      | 接口                      |           |                  | 注: 接口地址为 http(s)://本网站域名或自定义的API访问IP/api |
| 管理员日志            | ~      | 安全                      | F         | 用户中心接口申请开关:      | ○ 开启 ● 关闭 ⑦                              |
| 💭 会员日志<br>🙏 插件管理 | ~      | 上传                      |           |                  | 注于拉API接口必须配置Redis,配置请参考Redis设置。          |

### 获取小鸟云资源池授权

获取会员ID□接口密钥、接口地址

注册资源池账号: https://www.niaoyun.com/register/

登录 <u>https://www.niaoyun.com/login</u>,若账号未实名先进行面容认证。

在线申请API□□用户中心】-【代理分销□-□API设置】

| Æ     | □ 总览     | 罪 产品与服务 ▼ |                                      |
|-------|----------|-----------|--------------------------------------|
| ft    | 理分销      | API设罟     |                                      |
| 开通分   | 销        |           |                                      |
| 产品折   | 扣        | 会员ID:     |                                      |
| API设置 | <b>2</b> | API接口地址:  | 1999年1999年1999年1999年1999年1 <b>复制</b> |
|       |          | API状态:    | 未开通                                  |
|       |          |           | 在线申请                                 |
|       |          | l         |                                      |
|       |          |           |                                      |

### 生产随机秘钥,设置授权IP[]

| 返回官网首页 总览 | ■ 产品与服务 ▼                                                                                                    |  |
|-----------|----------------------------------------------------------------------------------------------------|--|
| 代理分销      |                                                                                                    |  |
| 开通分销      |                                                                                                    |  |
| 产品折扣      | <ul> <li>         (● 在您的管理后台【首页/生产/资源管理/资源池接口】【添加资源池接口】填写会员ID、API接口地址、秘钥等信息;         信息【保存】后,请进行【接口检测】以确保配置正确及接口通信正常;         </li> </ul> |  |
| API设置     | 会员ID:                                                                                                    |  |
|           | API接口地址: 复制                                                                                                    |  |
|           | * API秘钥: 请输入API秘钥 <b>生成随机秘钥</b>                                                                                                    |  |
|           | 授权IP: 多个IP请用英文逗号隔开 填写您阿帕云引擎的服务器IP                                                                                                    |  |
|           | 提交                                                                                                    |  |
| <u>.</u>  |                                                                                                    |  |

| 三 早息覧        | 罪 产品与服务 ▼ |                 |
|--------------|-----------|-----------------|
| 代理分销<br>开通分销 | API设置     |                 |
| 产品折扣         | 会员ID:     |                 |
| API设置        | API接口地址:  | 見制              |
|              | API状态:    | 正常              |
|              | 回调地址:     | 对接后自动更新         |
|              | API秘钥:    | *************** |
|              | 授权IP:     |                 |
| <u>.</u>     |           | 修改              |
|              |           |                 |

## 设置资源池接口

位置: 【阿帕云引擎管理后台】-【生产】-【资源池接口】-【添加资源池接口】

将会员ID[]接口地址,接口密钥填写到相应位置,接口名称可自定义,然后点击接口检测并保存。

### ← 添加资源池接口

前页 / 生产 / 资源管理 / 资源池接口 / 添加资源池接口

| * 接口类型: | 小鸟云资源 🗸 🗸                                                 |   |
|---------|-----------------------------------------------------------|---|
|         | 注: 前往 <b>小鸟云宫网</b> 用户中心-代理分销-API设置进行申请。                   |   |
| *接口商名称: | 小鸟云 (可自定义) ⑦                                              | ) |
| *接口ID:  | 资源池的会员ID                                                  | ) |
| * 接口地址: | https://api.niaoyun.com                                   | ) |
|         | 注:接口地址为上级域名,如 http(s)://域名。小鸟云接口地址为http://api.niaoyun.com |   |
| * 接口密钥: | 资源池的API接口秘钥                                               | ) |
| 价格保护开关: | <ul> <li>● 开启</li> <li>○ 关闭 ⑦</li> </ul>                  |   |
| <b></b> |                                                           |   |
|         |                                                           |   |
|         | 保存 ————————————————————————————————————                   |   |

### 同步资源

| ☆ 首页 / 生产 / 资源管理 / 资源池接口 / 資源 | 原池接口             |      |                           |          |          |          |      |              |
|-------------------------------|------------------|------|---------------------------|----------|----------|----------|------|--------------|
| 资源池接口                         |                  |      |                           |          |          |          |      |              |
|                               |                  |      |                           |          |          |          |      |              |
| ① 批量删除 + 添加资源池根               | <u>ġ□</u> 名称 ∨ 掛 | 懷关键词 | 查询                        |          |          |          |      | - 汇率换算 ?     |
| 接口商名称                         | 接口类型             | 接口ID | 接口地址                      | 账户余額 C   | 授信額度 C   | 汇率       | 价格保护 | 操作           |
| 小鸟云官方资源                       | 小鸟云资源            |      | 1993 - 1991 - 1993 - 1993 | 1.00.004 | 1.00.004 | 1.000000 | OFF  | 修改   同步资源 翻除 |

### 获取 小鸟云官方资源 资源池接口资源

| <ul> <li>同步资源执行过程中,请勿点击浏览器</li> <li>自定义操作默认选中所有授权线路,自</li> </ul> | 上任何功能!<br> 定义保存后,后续新授权线路默认则不勾选。 |      |              |
|------------------------------------------------------------------|---------------------------------|------|--------------|
| 同步信息                                                             | 最近同步时间                          | 同步状态 | 操作           |
| 获取基础资源池                                                          | 基础资源必须同步                        |      |              |
| 同步可用区                                                            | 2023-08-31 20:16:53 (6天前)       |      | 直接同步 🕕   自定义 |
| 同步操作系统                                                           | 2023-08-30 11:13:27 (7天前)       |      | 直接同步 🔒       |
| 同步云服务器资源                                                         |                                 |      |              |
| 同步云服务器线路                                                         | 2023-08-30 14:56:54 (7天前)       |      | 直接同步 🚹   自定义 |
| 获取托管资源                                                           | 其他类型业务按需同步                      |      |              |
| 同步托管线路                                                           | 2023-08-30 11:13:38 (7天前)       |      | 直接同步   自定义   |
| 同步托管电源                                                           | 2023-08-30 11:13:44 (7天前)       |      | 直接同步         |
| 获取裸金属资源                                                          |                                 |      |              |
| 同步裸金属线路                                                          | 2023-08-30 11:13:49 (7天前)       |      | 直接同步   自定义   |
| 同步裸金属硬盘型号                                                        | 2023-08-30 11:13:59 (7天前)       |      | 直接同步         |

一键同步所有